## BRAINBOX ARDUINO

## ARDUBLOCK

## ARDUBLOCK 2018 INSTALLEREN

Ardublock moet niet geïnstalleerd worden, het ".jar"- bestand moet enkel op de juiste plaats onder de Arduino IDE installatie gekopieerd worden. Hieronder is beschreven hoe je dit best kan doen.

- 1. Download en installeer Arduino IDE "versie 1.8.5" of recenter :
- Download ardublock-all.jar van <u>www.e2cre8.be</u> >> Brainbox AVR of Brainbox Robot (online vind je veel oude en corrupte versies van Ardublock terug – gebruik die niet)
- Open Arduino IDE >> klik op bestand >> voorkeuren onder schetsboeklocatie staat de map waarin Arduino IDE geïnstalleerd werd.

| Schetsboeklocabe:      |                                       |                                |                           |
|------------------------|---------------------------------------|--------------------------------|---------------------------|
| C: Users Waste PC 8a   | er t'Documents (Arduino               |                                | Sladeren                  |
| Taal voor editor:      | Systeenstandaard                      | + (herstart van Arduino nodig) |                           |
| Editor lettertypegroot | te: 13                                |                                |                           |
| Uitgebreide uitvoer we | eergeven tijdens: 🔄 compilatie 📃 upl  | laaden                         |                           |
| Compiler warnings:     | vone 👻                                |                                |                           |
| Regelnummers we        | terpeven                              |                                |                           |
| Enable Code Fold       | ing                                   |                                |                           |
| Code na uploader       | n verifiéren                          |                                |                           |
| Externe editor ge      | bruken                                |                                |                           |
| 7 Tijdens het opsta    | rten op updates controleren           |                                |                           |
| 📝 Bij het opslaan de   | schetsbestanden aanpassen aan de nie  | ruwe extensie (.pde -> .no)    |                           |
| V Save when verify     | ing or uploading                      |                                |                           |
| Additional Boards Man  | ager URLs:                            |                                | 0                         |
| Meer voorkeuren kure   | en rechtstreeks in het bestand worden | bewerkt                        | Contraction of the second |
| C: Elsers Waste PC Bar | rtVopOata Roaming Virduino 15 grefere | noes.txt                       |                           |
| falsen beserken wars   | neer Aciliano niet wordt uitgevoerd)  |                                |                           |

Bij een Mac, is dit standaard "Documents/Arduino"

Bij Linux, is dit standaard "sketchbook"

Bij Windows, is dit standaard "Documents\Arduino"

4. Kopieer Ardublock-all.jar onder de juiste map onder de Arduino map die je in de vorige stap hebt opgezocht. Je zal hiervoor enkele mappen moeten aanmaken. *!!! Let op – deze map-benamingen moeten exact dezelfde zijn als hieronder aangegeven – inclusief hoofd en kleine letters!!!* 

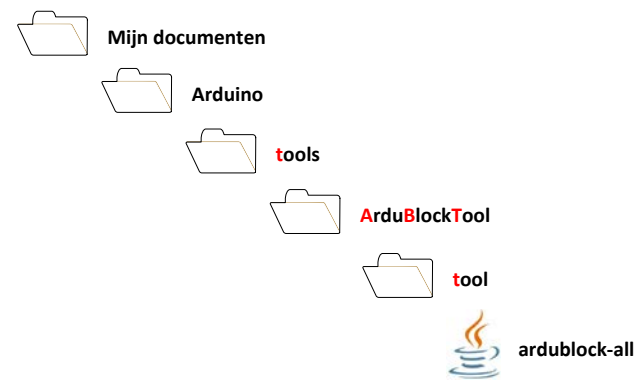

5. Open Arduino IDE en start Ardublock op onder >>Hulpmiddelen >> Ardublock

| Automatische opmaak                                            | Ctrl+T                                                                                                    |
|----------------------------------------------------------------|----------------------------------------------------------------------------------------------------|
| Schets archiveren<br>Codering repareren en opnieuw laden       |                                                                                                    |
| Seriële monitor                                                | Ctrl+Shift+M                                                                                                    |
| ArduBlock                                                      |                                                                                                    |
| Board: "Arduino Leonardo"<br>Poort: "COM31 (Arduino Leonardo)" | +<br>+                                                                                                    |
| Programmer: "AVRISP mkII"<br>Bootloader branden                | •                                                                                                    |
|                                                                | Codering repareren en opnieuw laden<br>Seriële monitor<br>ArduBlock<br>Board: "Arduino Leonardo"<br>Poort: "COM31 (Arduino Leonardo)"<br>Programmer: "AVRISP mkII"<br>Bootloader branden<br>clight (HIGH); |

VEEL PLEZIER!